# Инструкция для сотрудника детского сада по работе в Информационной системе «Е-услуги. Образование» версия 2.0

МАОУДПО Центр информационных технологий

# Содержание

| 1.         | НАЗНАЧЕНИЕ СИСТЕМЫ                                                                                              | 3         |
|------------|----------------------------------------------------------------------------------------------------|-----------|
| 2.         | СПИСОК ТЕРМИНОВ, СОКРАЩЕНИЙ И ОПРЕДЕЛЕНИЙ                                                                       | 3         |
| 3.         | ЗАПУСК СИСТЕМЫ                                                                                                  | 3         |
| 4.         | ВЫХОД ИЗ СИСТЕМЫ                                                                                                | 3         |
| 5.         | РЕЕСТР ВЫДАННЫХ ПУТЕВОК                                                                                         | 4         |
| 6.<br>РОД  | ОБРАБОТКА В ИС «Е-УСЛУГИ. ОБРАЗОВАНИЕ» ЗАЯВКИ СО СТАТУСОМ «НАПРАВЛЕН», ПО КОТОРОЙ<br>ИТЕЛЕМ ПОДПИСАНО СОГЛАСИЕ. | 6         |
| 7.<br>УЧРІ | ВЫСТАВЛЕНИЕ В ИС «Е-УСЛУГИ. ОБРАЗОВАНИЕ» ИНФОРМАЦИИ О ВАКАНТНЫХ МЕСТАХ ДОШКОЛЬНОГО<br>ЕЖДЕНИЯ ДЛЯ РАСПРЕДЕЛЕНИЯ | 7         |
| 8.<br>НАП  | ОПИСАНИЕ СИТУАЦИЙ, КОТОРЫЕ МОГУТ ВОЗНИКНУТЬ В ИС «Е-УСЛУГИ. ОБРАЗОВАНИЕ» ПРИ ОБРАБОТК<br>РАВЛЕНИЙ И ЗАЯВЛЕНИЙ   | E<br>. 10 |

# 1. Назначение Системы

АИС «Е-услуги. Образование» представляет собой ведомственную информационную систему сферы образования и позволяет реализовать ряд государственных и муниципальных услуг в электронном виде в сфере образования, перечисленных в распоряжении Правительства РФ от 17.12.2009 № 1993-р (в ред. Распоряжения Правительства РФ от 07.09.2010 № 1506-р).

### 2. Список терминов, сокращений и определений

ДОУ – дошкольное образовательное учреждение.

*Система* – автоматизированная информационная система «Е-услуги. Образование» (АИС «Еуслуги. Образование»).

*Статус обращения* – характеризует, на каком этапе административной процедуры (рассмотрения) находится обращение.

Экран (экранная форма) – основной вид отображения Системой информации на мониторе пользователя.

## 3. Запуск Системы

Для запуска Системы необходимо воспользоваться одним из следующих браузеров:

- Internet Explorer 9 и выше,
- Google Chrome 30 и выше,
- Mozilla Firefox 30 и выше,
- Opera 20 и выше,
- Safari 7 и выше (для Mac OS).

В адресной строке браузера следует ввести строку http://eservices.asurso.ru/. По окончании ввода необходимо нажать клавишу *«Enter»*.

| 🗾 Добро пожало | ать ×     |              |  |
|----------------|-----------|--------------|--|
| ← → C fi       | eservices | .asurso.ru 🖌 |  |

Если адрес указан корректно, то на экране появится окно приглашения пользователя. Для входа в систему пользователю необходимо ввести учетную запись и пароль и нажать кнопку «Вход».

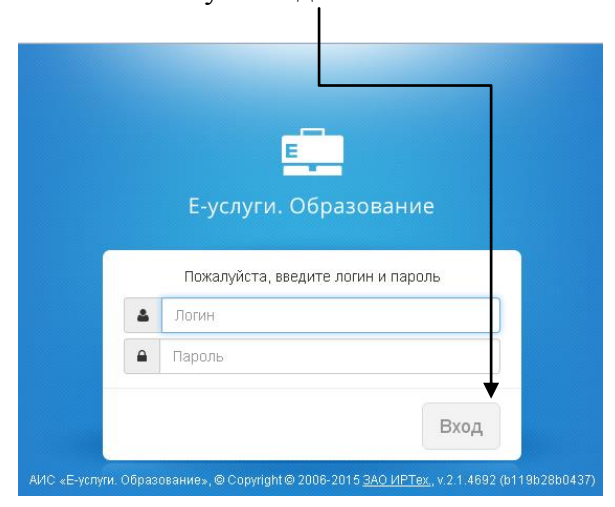

#### 4. Выход из системы

Для завершения сеанса работы с Системой нажмите кнопку Выход

| Е Е-услуги. |      |             | ? 🕒                 |
|-------------|------|-------------|---------------------|
|             | ание | 🗐   Реестры | 2   СОТРУДНИК М. Т. |
|             |      |             |                     |

### 5. Реестр выданных путевок

По итогам автоматизированного распределения в ИС «Е-услуги. Образование» формируется Реестр выданных путевок для Вашего ДОУ. Сотрудник ДОУ может загрузить список только тех очередников, которые направлены в Ваше ДОУ.

5.1. Для просмотра данных в реестре выданных путевок необходимо в разделе «Реестры» нажатием пункта меню «Заявления» открыть экран <u>«Выданные путевки (ДОО)».</u>

| Е-услуги.                      | ДС № 3 "Кораблик"                                                                                                    | 2 💽                                                                                                    |  |  |
|--------------------------------|----------------------------------------------------------------------------------------------------|----------------------------------------------------------------------------------------------------|--|--|
| Copusobarine                   |                                                                                                    | 🗐 Реестры 🙎 СОТРУДНИК Д.                                                                                                    |  |  |
|                                | Реестры                                                                                                    |                                                                                                    |  |  |
| Образовательные<br>организации | 🖀 Реестры                                                                                                    |                                                                                                    |  |  |
| Заявления 🕒                    | • В данном разделе в зависимости от назначенных вам прав                                                                                                    | доступны следующие операции:                                                                                                    |  |  |
|                                | <ul> <li>регистрация заявлений на зачисление/перевод в раз<br/>зачисление или перевод в ДОО, 20. Заявление на за<br/>Справки);</li> <li>поиск информации о зарегистрированных заявления<br/>реестрами);</li> <li>поиск дублей заявлений и объединение нескольких з<br/>ведение списка пользователей, работающих в ведом</li> <li>ведение курнала безопасности Системы (см. 8. Жур)</li> <li>просмотр истории всех когда-либо внесённых измене</li> <li>ведение ерестра протоколов комиссий и регистрация</li> <li>перенос информации из АИС «Сетевой Город Образ</li> <li>ведение списка образовательных организаций и 22.5. Реестр загородных оздоровитель</li> <li>выполнение команд над зарегистрированными заявл</li> <li>просмотр состава очереди (см. 22.13. Очередники в ,</li> </ul> | личные типы образовательных организаций (см. разделы 19. Заявление на<br>числение или перевод в ООО и 21. Заявление на отдых в каникулярное время<br>х, детях, Заявителях, редактирование данных (см. раздел 22. Работа с<br>записей (дублей) в одну (см. 22. 1. Реестр персональных данных);<br>иственной части Системы (см. 13. Регистрация пользователя в Системе);<br>нал безопасности);<br>ений (см. 22. 2. Реестр истории изменений);<br>а ходатайств (см. 22. 4. Реестр персоколов миссий);<br>зование» (см. 18. Интеграция с системой «Сетевой город. Образование»);<br>иродных оздоровительных лагерей (см. 22.3. Реестр образовательных<br>ениялии (см. 22.6. Реестр зарегистрированных заявлений);<br>дОО). |  |  |

5.2. Перед загрузкой списка заявлений, на которые выданы Направления, необходимо сформировать запрос через ввод/выбор параметров в фильтре.

|          | Е-услуги.<br>Образование       | ДС № 3 "Кораблик"                                                                                  |                                          |
|----------|--------------------------------|----------------------------------------------------------------------------------------------------|------------------------------------------|
|          |                                | Выданные путёвки (ДОО)                                                                             | Рессиры Сотгодникд.                      |
|          | Образовательные<br>организации | Реестры > Зая<br>Дата направления (распределения)                                                  |                                          |
|          | Заявления 📃 🤆                  |                                                                                                    |                                          |
|          | Дошкольники                    | Направлено ≥ 28.10.2015 □ ≤ 28.10.2015                                                             |                                          |
|          | Выданные путёвки (ДОО)         | Статус Любой                                                                                       |                                          |
| Кол-во з | записей на экране              | е установите Название фил Снят с учета не воспитанники                                             |                                          |
| максим   | ально возможное                | Снят с учета по заявлению родителей без распред                                                    |                                          |
|          |                                | Редактирование                                                                                     |                                          |
|          | Установите ста                 | Снят с учета по заявлению родителей с распред<br>Обработка временно прекращена по неявке заявителя |                                          |
|          |                                | Направлен                                                                                          |                                          |
|          |                                | Зачислен в ДОО                                                                                     | 1                                        |
|          |                                | Выбор колонок                                                                                      | Показать 10 записей                      |
|          |                                | Направлено * Ф Номер путевки Ф Статус Ф Ребёнок                                                    | <sup>®</sup> Дата рождения (Ребёнок) 🏾 🧖 |
|          |                                | 1 28.10.2015 12:18:09 <u>65476/BA/15102824</u> Оформление документов <u>КУЗНЕЦОВ С</u>             | <u>). B.</u> 08.10.2014                  |
|          |                                | 2 28.10.2015 12:18:38 65476/ВА/15102833 Зачислен в ДОО ТЕТЕРЕВА А                                  | <u>. П.</u> 03.10.2013                   |
|          |                                | 1 - 2 из 2 записей                                                                                 | ⊷ ∢ пред 1 след → →                      |
|          |                                | 🖸 🏭 Печатать все Печатать выбранные                                                                |                                          |
|          |                                |                                                                                                    |                                          |
|          |                                |                                                                                                    |                                          |

- 5.3. Согласно п. 3.6.8 Административного регламента предоставления муниципальных услуг по предоставлению мест детям в муниципальных образовательных учреждениях, реализующих образовательные программы дошкольного образования, утвержденному Постановлением мэрии г.о. Тольятти №743-п/1 от 13.03.2014, родитель обращается в детский сад для письменного подтверждения своего согласия.
- 5.4. Для поиска и последующей печати сформированного Направления в экранной форме «Реестр выданных путевок» необходимо указать:
  - 5.4.1. Дату Направления (распределения) полученного места
  - 5.4.2. Статус заявления (Направлен)
  - 5.4.3. Заявление на перевод (Не важно/Да/Нет)
  - 5.4.4. ФИО ребенка обратившегося к Вам родителя (для поиска конкретного Направления) или не добавлять фильтр (для поиска любого Направления)
  - 5.4.5. Нажать кнопку «Применить»
- 5.5. В результате нажатия кнопки «Применить» на экране отображается список очередников, направленных в результате распределения вакантных мест в Ваше ДОУ. Если в Системе есть данные, удовлетворяющие сформированному запросу, то на экране отображается список заявлений в виде таблицы. В противном случае выдается сообщение: «0 0 из 0 записей».

| 🔲 Направлено 📍 🛷      | Номер путевки 🛷   | Статус                | <sup>©</sup> Ребёнок 🛛 🌮 | Дата рождения (Ребёнок) $^{ \! \!\!\!\!\!\!\!\!\!\!\!\!\!\!\!\!\!\!\!\!\!\!\!\!\!\!\!\!\!\!\!\!\!$ |
|-----------------------|-------------------|-----------------------|--------------------------|----------------------------------------------------------------------------------------------------|
| 1 28.10.2015 12:18:09 | 65476/BA/15102824 | Оформление документов | <u>КУЗНЕЦОВ О. В.</u>    | 08.10.2014                                                                                         |
| 2 28.10.2015 12:18:38 | 65476/BA/15102833 | Зачислен в ДОО        | ΤΕΤΕΡΕΒΑ Α. Π.           | 03.10.2013                                                                                         |
| 1 - 2 из 2 записей    |                   | _                     | lé                       | <пред 1 след > →                                                                                   |
|                       |                   |                       | Номер напра              | вления (путевки)                                                                                   |

5.6. Для вызова обращения необходимо нажать на номер направления (путевки) в списке, кликнув левой кнопкой мыши по номеру Направления.

| Направлено 🕇 🧖      | Номер путевки     | ø | Статус              | Ø  |                           |
|---------------------|-------------------|---|---------------------|----|---------------------------|
| 28.10.2015 12:18:09 | 65476/BA/15102824 |   | Оформление документ | ов | -                         |
| 28.10.2015 12:18:38 | 65476/BA/15102833 |   | Зачислен в ДОО      | Но | мер направления (путевки) |

5.7. В результате операции вызова будет выгружено направление в формате Microsoft Word. Его можно распечатать средствами Microsoft Word.

|  | e) | Путевка_660651dddocx | • | a 660651dd-5ec6-4550-bb16-a528 |
|--|----|----------------------|---|--------------------------------|
|--|----|----------------------|---|--------------------------------|

- 5.8. Распечатанное Направление предоставить родителю для заполнения и выставления отметки о согласии. (Для письменного подтверждения несогласия родитель обращается в МФЦ).
- 5.9. Проверить актуальность документов, подтверждающих сведения, указанные в Направлении (раздел II Приложения №2 Административного регламента):
- 5.10. Обработать в ИС «Е-услуги. Образование» заявку со статусом «Направлен», по которой родителем подписано согласие (п.б).
- 5.11. Заполненные Направления хранятся в образовательном учреждении.

# 6. Обработка в ИС «Е-услуги. Образование» заявки со статусом «Направлен», по которой родителем подписано согласие.

6.1. Для выставления отметки о согласии с предоставленным местом, необходимо в Реестре Заявления - Дошкольники (работа с реестром - п.5) найти заявления (работу с фильтрами см. в пункте 5.2. данной инструкции).

| Е Е-услуги.                    | ДС № 3 "Кораблик"                                                                 | 2 🖳                                                 |
|--------------------------------|-----------------------------------------------------------------------------------|-----------------------------------------------------|
| Соразование                    |                                                                                   | 🗐   Реестры 🄱   СОТРУДНИК Д.                        |
|                                | Дошкольники                                                                       |                                                     |
| Образовательные<br>организации | <b>«</b> Реестры > Заявления > Дошкольники                                        |                                                     |
| Заявления –                    |                                                                                   |                                                     |
| Дошкольники                    | Распределено ≥ 28.10.2015 □                                                       | ≤ 29.10.2015                                        |
| Выданные путёвки (ДОО)         | Статус Направлен                                                                  | × ×                                                 |
|                                | Выберите фильтр Название фильтра                                                  | •                                                   |
|                                | Применить                                                                         |                                                     |
|                                | Перевести в статус                                                                | • Выполнить                                         |
|                                | Выбор колонок                                                                     | Показать 10 - записей                               |
|                                | Ребёнок дата рождения: заявление на Номер Выберите кол                            | ичество записей на страницу аявитель Опекун         |
|                                | 1 C <u>5476/</u><br>B. 08.10.2014 Her <u>65476/</u><br><u>33/15100522</u> Hanpaan | ен Родитель/ <u>КУЗНЕЦОВ В.</u><br>Опекун <u>В.</u> |

- 6.2. Открыть заявление, по которому выставляется отметка о согласии с выделенным местом.
- 6.3. Выполнить перевод в статус «Оформление документов»

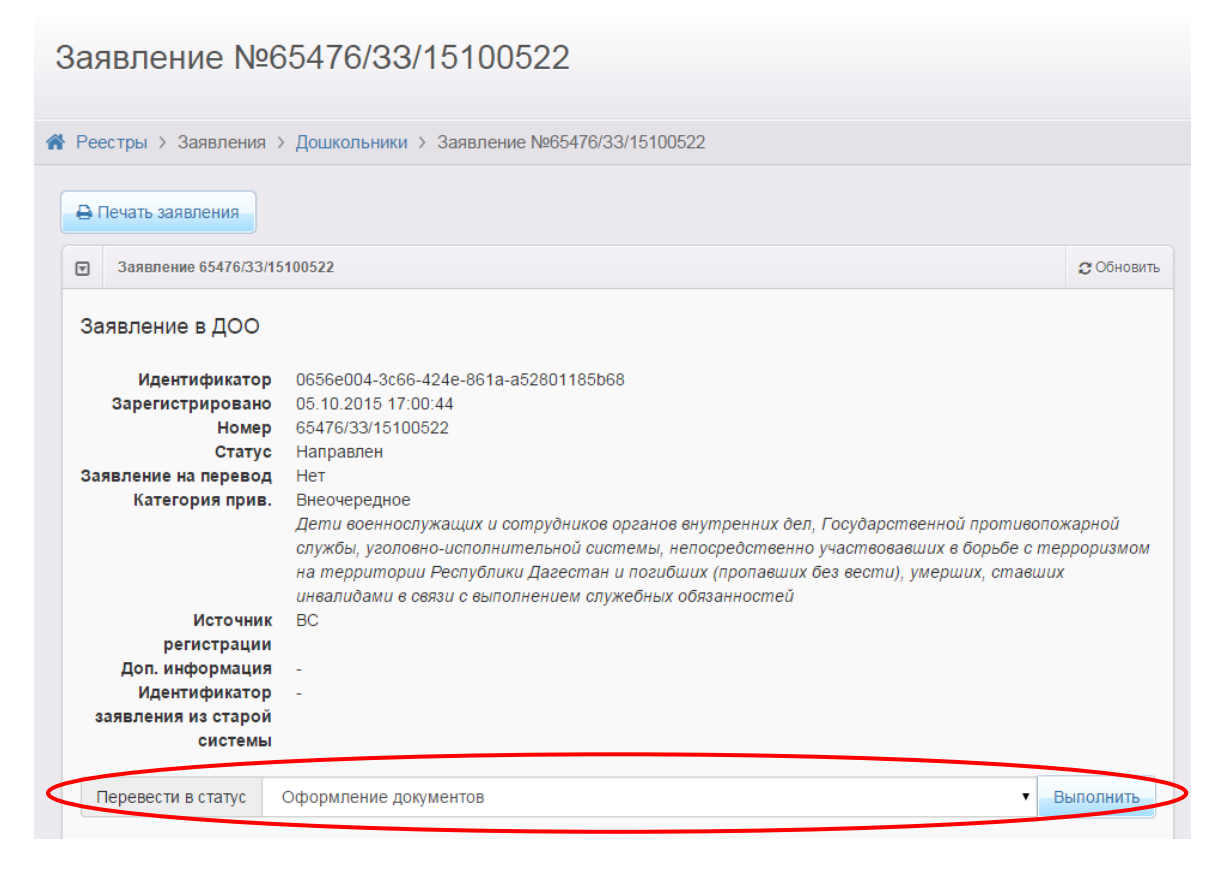

- 7. Выставление в ИС «Е-услуги. Образование» информации о вакантных местах дошкольного учреждения для распределения.
  - 7.1. Для выставление вакансий в ИС «Е-услуги. Образование» требуется выбрать РЕЕСТРЫ – Образовательные организации.

|   |                                | С | бразовател         | ъные организации     |   |
|---|--------------------------------|---|--------------------|----------------------|---|
| < | Образовательные<br>организации |   | Реестры > Образова | ательные организации |   |
|   | Заявления 🛨                    |   | Выберите фильтр    | Название фильтра     | • |

7.2. В списке выберите своё учреждение (корпус).

|                                | Образователь                                    | ьные орган        | низации                                   |                                            |                           |
|--------------------------------|-------------------------------------------------|-------------------|-------------------------------------------|--------------------------------------------|---------------------------|
| Образовательные<br>организации | <b>П</b> Реестры > Образоват                    | ельные организаци | И                                         |                                            |                           |
| Заявления                      | выберите фильтр                                 | На вание фильтра  |                                           |                                            | v                         |
|                                | с III<br>Выбор колонок                          |                   | Применить                                 | Показат                                    | ь 10 - записеі            |
|                                | Наименование                                    | † 🌮 Номер         | Ф Тип                                     | <sup>40</sup> Адрес                        | <sup>4</sup> Опубликовано |
|                                | 1 □ <u>Детский сад № 3</u><br><u>"Кораблик"</u> | <u>3</u>          | Дошкольная образовательная<br>организация | Свердловская (обл.), Нижний<br>Тагил (г.), | Да                        |

7.3. После выбора своего учреждения откроется карточка образовательного учреждения

Образовательная организация Реестры > Образовательные организации > Образовательная организация 🖋 Редактирование 👻 Организация Контактная информация • Образовательные программы • Особенности 🖸 Дошкольные группы 😂 Обновить 🗈 Классы 2015-2016 Название Возраст Кол-во вакансий ясельная Ом.-2л.Ом 4/23 0м.-2л.0м ясельная1 5/10 средняя 3л.0м.-4л.0м 8/25

5л.0м.-6л.0м

Старшая

• История

Прикрепленные файлы

10/20

7.4. Для выставления вакансий нажмите кнопку Редактирование и выберите пункт Дошкольные группы

| Редактирование                                                   | -                     |       |
|------------------------------------------------------------------|-----------------------|-------|
| Организация<br>Контактная инфо<br>Образовательные<br>Особенности | рмация<br>е программы |       |
| Дошкольные груп<br>Классы                                        | пы                    |       |
| 🖸 Дошкольные г                                                   | руппы                 |       |
| 2015-2016                                                        |                       |       |
| Название                                                         | Возраст               | Кол-е |
| ясельная                                                         | 0м2л.0м               | 4/23  |
| ясельная1                                                        | Ом2л.Ом               | 5/10  |
| средняя                                                          | 3л.0м4л.0м            | 8/25  |
| Старшая                                                          | 5л.Ом6л.Ом            | 10/20 |

7.5. После выбора пункта «Дошкольные группы» откроется окно «Дошкольные группы»

| Образовательная организация |                                 |                 |          |                   |  |  |
|-----------------------------|---------------------------------|-----------------|----------|-------------------|--|--|
| 🖀 Реестры > Образовательны  | е организации > Образовательная | организация     |          |                   |  |  |
| • Просмотр • Редактиров     | ание 🔻                          |                 |          |                   |  |  |
| 🛛 Дошкольные группы         |                                 |                 |          | <b>С</b> Обновить |  |  |
| 2015-2016 +                 |                                 |                 |          |                   |  |  |
| Добавить                    |                                 |                 |          |                   |  |  |
| Название                    | Возраст                         | Кол-во вакансий | Удаление |                   |  |  |
| средняя                     | Зл.Ом 4л.Ом.                    | 8/25            | Удалить  |                   |  |  |
| Старшая                     | 5л.0м 6л.0м.                    | 10/20           | Удалить  |                   |  |  |
| ясельная                    | 0м 2л.0м.                       | 4/23            | Удалить  |                   |  |  |
| ясельная1                   | 0м 2л.0м.                       | 5/10            | Удалить  |                   |  |  |
|                             |                                 |                 |          |                   |  |  |

7.6. Чтобы внести вакансии, нажмите на название группы. Откроется экран с характеристиками группы

| Manual Second Second     |                                                                | 0        |
|--------------------------|----------------------------------------------------------------|----------|
| 2015-2016 +              |                                                                |          |
| Наименование             | ясельная1                                                      |          |
| Возраст                  | 0 • r. 0 • M 2 • r. 0 • M.                                     |          |
| Режим пребывания         | Полный день (10.5-12 часов)                                    | •        |
| Свободные вакансии       | 5                                                              |          |
| Макс. наполняемость      | 10                                                             |          |
| Категория здоровыя       | Нарушения слуха                                                |          |
| Программа                | дошкольная образовательная программа                           |          |
| Направленность<br>группы | Общеразвивающая                                                |          |
| ременные ваканси         | 414                                                            | Добавить |
| Нет временных вака       | нсий. Для добавления новой вакансии нажмите кнопку "Добавить". |          |

### 7.7. ВНИМАНИЕ!!! РЕДАКТИРУЙТЕ ТОЛЬКО СВЕДЕНИЯ О ВАКАНСИЯХ! Укажите для ВЫБРАННОЙ группы количество постоянных вакансий для последующего распределения.

| Просмотр Реда            | стирование 🔻                                                   |            |
|--------------------------|----------------------------------------------------------------|------------|
| 🔄 Дошкольные группы      |                                                                | 🕻 Обновить |
| 2015-2016 +              |                                                                |            |
| Наименование             | ясельная1                                                      |            |
| Возраст                  | 0 • r. 0 • M 2 • r. 0 • M.                                     |            |
| Режим пребывания         | Полный день (10,5-12 часов)                                    | T          |
| Свободные вакансии       | 8                                                              |            |
| Макс. наполняемость      | 10                                                             |            |
| Категория здоровья       | Нарушения слуха 🔹                                              |            |
| Программа                | дошкольная образовательная программа 🔹                         |            |
| Направленность<br>группы | Общеразвивающая •                                              |            |
| Временные ваканс         | и                                                              | Добавить   |
| Нет временных вака       | нсий. Для добавления новой вакансии нажмите кнопку "Добавить". |            |
|                          | Сохранить Отменить                                             |            |

Внесенные данные о вакансиях автоматичеески изменятся в результате распределения (уменьшатся на кол-во распределенных мест). При отказе родителей от выделенного места, вакансии автоматически увеличатся на кол-во отказов.

- 7.8. После внесения вакансий сохраните информацию, нажав «Сохранить». Повторите процедуру внесения вакансий в другие группы, где есть свободные места.
- 7.9. Специалист департамента образования может внести изменения в ваши данные о вакансиях (на основании анализа общегородских потребностей).

# 8. Описание ситуаций, которые могут возникнуть в ИС «Е-услуги. Образование» при обработке направлений и заявлений.

8.1. Ответственный сотрудник при проверке документов родителя выявил в заявлении не совпадения в ФИО, данных свидетельства о рождении и других персональных данных. Что делать?

Ответ: Специалист детского сада не может принять согласие родителя, т.к. родитель не смог подтвердить документами свое право на получение выделенного места. Специалист детского сада направляет родителя в департамент обраования для разрешения ситуации.

8.2. Родитель получил место на основании указанной в заявлении льготы. При обращении в детский сад для подписания согласия с выделенным местом родитель не смог подтвердить документами наличие льготы на момент распределения. Что делать?

Ответ: Специалист детского сада не может принять согласие родителя без документов, подтверждающих льготу. Родитель должен обязательно обратиться в МФЦ для подписания отказа для участия в последующих распределениях на общих основаниях, иначе заявление будет отозвано из очереди и переведено в статус «ОБРАБОТКА ВРЕМЕННО ПРЕКРАЩЕНА ПО НЕЯВКЕ ЗАЯВИТЕЛЯ». (Родитель должен быть предупрежден о данной ситуации).

8.3. После автоматизированного распределения мест в Реестре выданных путевок было 20 направленных. Через 3 дня количество направленных в сад сократилось до 14 человек. Почему?

Ответ: Реестр выданных путевок отображает заявления вашего сада со статусами: «Направлен», «Оформление документов», «Зачислен на постоянное место», «Обработка временно прекращена по неявке заявителя»

Родители при несогласии с предоставленным местом в вашем саду обращаются для отказа в МФЦ. Сотрудник МФЦ оформляет процедуру отказа в ИС «Е-услуги. Образование», соответственно заявление получает статус «Отказ» и перестаёт отображаться в реестре выданных путевок вашего детского сада.

8.4. Родитель пришёл в дошкольное учреждение и подписал согласие с выделенным местом. Через 4 дня данное заявление перестало отображаться в реестре выданных путовок. Почему?

Ответ: Родитель передумал идти в дошкольное учреждение и сходил в МФЦ, где оформил отказ от выделенного сада.

8.5. Родитель пришёл в дошкольное учреждение для подписания согласия с выделенным местом, но заявление находится в списке «ОБРАБОТКА ВРЕМЕННО ПРЕКРАЩЕНА ПО НЕЯВКЕ ЗАЯВИТЕЛЯ». Что делать?

Ответ: Родитель обратился в дошкольное учреждение по истечению сроков выражения своего согласия. Его заявление было отозвано и переведено в статус «ОБРАБОТКА ВРЕМЕННО ПРЕКРАЩЕНА ПО НЕЯВКЕ ЗАЯВИТЕЛЯ». Ему необхоимо обратиться в МФЦ для восстановления в списках очередников для последующего участия в распределении мест.

8.6. Родитель подписал согласие с выделенным местом. Его заявление было переведено в статус «Оформление документов». Через определенное время его заявление пропало из реестра выданных путевок детского сада. Почему?

Ответ: Истёк срок, отведенный административным регламентом на прохождение процедуры зачисления в дошкольное учреждение. Заявление данного родителя переведено в статус «ОБРАБОТКА ВРЕМЕННО ПРЕКРАЩЕНА ПО НЕЯВКЕ ЗАЯВИТЕЛЯ».

8.7. Родитель подписал в МФЦ отказ от выделенного места. Но передумав, обратился в ДС для изменения своего решения и переподписания направления с отказом, оформленного в МФЦ. Что делать?

Ответ: Специалист детского сада не может принять согласие родителя после оформленного отказа. Родитель будет участвовать в последующих распределениях. При возникновении конфликта специалист детского сада может рекомендовать родителю обратиться в департамент обраования.